# Utilisation d'une calculatrice CASIO fx-92 pour les statistiques à une variable

#### Configuration

SECONDE, CONFIG.Faire défiler (▼) une fois3:STAT (presser la touche 3)Effectif : 1:ON (presser la touche 1)

#### Entrer les données

MODE
2:STAT (presser 2)
1:1-VAR (presser 1)
Entrer les variables dans la colonne x : taper EXE après chaque entrée
Une fois que toutes les variables sont entrées, faire défiler une fois vers la droite (►), et utiliser les flèches pour monter ou descendre
Ajouter les effectifs pour chaque variable
Une fois terminé, presser AC pour sortir du mode saisie

## Accéder aux données statistiques

Pour la fx-92 Special Collège :

OPTN, presser 2

La liste de tous les indicateurs statistiques s'affiche.

Pour les autres :

SECONDE , STAT (presser la touche 3) 4:VAR Sélectionner la donnée désirée, et presser EXE 5 :QUART1 Sélectionner la donnée désirée, et presser EXE

### Rappel

Toujours organiser les données en variables (x) ou centres de classes, et en effectifs.

 $\overline{x}$ : moyenne  $\sigma_{x}$ : écart type *Quart* 1: 1er quartile *Méd* : médiane *Quart* 3: 3ème quartile

La marge d'erreur (à 95%) est l'écart entre la moyenne et plus ou moins deux écarts types.

## CASIO Graph 35

Entrer les variables et les effectifs dans un tableau MENU STAT Saisir les variables dans List 1, les effectifs dans List 3 Sélectionner CALC (F2), puis 1 VAR (F1)